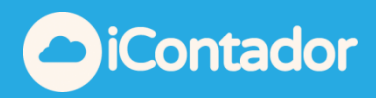

## **INSTRUCTIVO DE USO: CONTROL DE VACACIONES**

Con esta funcionalidad podrás llevar el control de las Vacaciones de todo el personal de la Empresa.

- Permite ingresar Vacaciones Legales y días Progresivos.
- Podrás acceder a ver todos los movimientos históricos y saber en forma inmediata cuantos días tiene disponible cada trabajador.
- Además, genera archivo PDF con el Certificado correspondiente.

Para acceder debe ir a modulo "**Remuneraciones**" en la pestaña "**Personal**" y hacer clic en el botón 🖸 "**Vacaciones**".

| 😤 Remuneracio         | ones 🗮     |                   |                 |                    |                          |                              | Atrás                                                                                                    |
|-----------------------|------------|-------------------|-----------------|--------------------|--------------------------|------------------------------|----------------------------------------------------------------------------------------------------|
| Liquidación Personal  | Parámetros | Previsión Empresa | Haberes   Descu | entos Asignación ( | Cuentas Cotizaciones   P | revired 👹 Liquidación Masiva |                                                                                                    |
| Personal              |            |                   |                 |                    |                          |                              | ● Crear Empleado                                                                                                    |
| Mostrar 50 🗸 registro | )S         |                   |                 |                    |                          |                              | Buscar:                                                                                                    |
| Apellidos             | Nomb       | res               | Rut             | Ciudad             | Centro Costo             | Última Actualización         | Acciones                                                                                                    |
| ABARCA TORO           | AARON F    | PATRICIO          | 15.611.899-0    | Alerce             | VALPARAISO               | 2018-08-08 10:52:09          |                                                                                                    |
| ABARCA TORO           | AARON      |                   | 15.611.899-0    | IQUIQUE            | SAN MIGUÉL               | 2018-08-08 10:47:18          | O      O     O                                                                                                    |
| ABTIOGOTIA ROMANI     | GABRIEL    | ANDRES            | 11.826.080-5    | La Serena          |                          | 2018-07-25 09:50:07          | 🖉 0 🖸 💌                                                                                                    |
| ACEVEDO ZUÑIGA        | MELANY     |                   | 16.969.005-7    | Valpo              | OLMUE                    | 2018-07-17 10:57:48          | 🖉 0 🖸 💌                                                                                                    |
| ALEGRIA               | ANIBAL     |                   | 19.701.514-4    | Valpariso          |                          | 2018-07-17 10:58:33          | 🖉 0 🖸 🗙                                                                                                    |
| ALVAREZ PINCHEIRA     | SOFIA V    | ALENTINA          | 11.970.709-9    | ALERCE             |                          |                              | O      O     O |

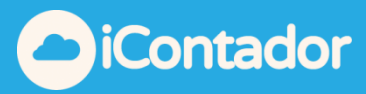

| Feriados/Vacaciones                                                                                                    | ×                                                       |
|----------------------------------------------------------------------------------------------------|---------------------------------------------------------|
| Rut: 7.305.808-2 Nombre: Felipe Antoine Antoine                                                                                                    | 🗎 Ver Manual 🏠                                          |
| - Ingreso Feriados         Año       Días Vacaciones       Días Progres.         2018       15       0       Guardar         - Listado Feriados       Buscar: | Para Ver detalle debes hacer clic en el icono señalado. |
| Contador                                                                                                    | Cerrar                                                  |

Para este instructivo realizaremos a modo de ejemplo lo siguiente:

| Feriados/Vacacione | s                   |                   |              |                                                         | ×      |
|--------------------|---------------------|-------------------|--------------|---------------------------------------------------------|--------|
| Rut: 7.305.808-2   | Nombre: Felipe Anto | oine Antoine      |              | 🖹 Ver Manual                                            | ^      |
| – Ingreso Feriado  | S                   |                   |              |                                                         |        |
| Año                | Días Vacaciones     | Días Progres.     |              |                                                         |        |
| 2018               | 15                  | 0                 | Guardar      |                                                         |        |
|                    |                     |                   |              |                                                         |        |
| 2018               |                     |                   |              |                                                         |        |
| 2017               |                     | Buscar:           |              |                                                         |        |
| 2017               | D Brog A            | D Util A D Post   | Accionac     | Para Ver detalle debes hacer clic en el icono señalado. |        |
| 2016               | acac. D. Frog.      | D. Oui. V D. Kest | . Acciones   |                                                         |        |
| 2015               | No se encontra      | ron resultados    |              |                                                         |        |
| 2014               |                     |                   |              |                                                         |        |
| 2013               | as Feriados/Vacacio | nes               |              |                                                         |        |
| D. Vacaciones      | D. Progresivos      | D. Utilizados     | D. Restantes |                                                         |        |
| 0                  |                     | 0                 | 0            |                                                         |        |
|                    |                     |                   |              |                                                         |        |
|                    |                     |                   |              |                                                         |        |
|                    |                     |                   |              |                                                         |        |
|                    |                     |                   |              |                                                         |        |
|                    |                     |                   |              |                                                         |        |
|                    |                     |                   |              |                                                         |        |
|                    |                     |                   |              |                                                         | $\lor$ |

Paso 1: El primer paso será ingresar los días legales que tiene cada trabajador.

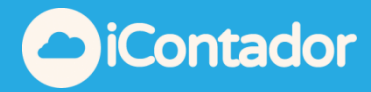

Para este ejemplo vamos a suponer para este trabajador tiene la siguiente información:

- Tiene 15 días hábiles en el periodo 2016.
- Tiene 15 días hábiles en el periodo 2017.

Debemos llenar la información correspondiente y luego hacer clic en el botón "guardar"

| Rut: 7.305.808                                                                                                    | -2 Nombre: Felipe A                                                                                                    | ntoine Antoine                                                                                                    |                                                                                                    |
|----------------------------------------------------------------------------------------------------|----------------------------------------------------------------------------------------------------|----------------------------------------------------------------------------------------------------|----------------------------------------------------------------------------------------------------|
| - Ingreso Feria                                                                                                    | dos —                                                                                                    |                                                                                                    | _                                                                                                    |
| Año                                                                                                    | Días Vacaciones                                                                                                    | Días Progres.                                                                                                    |                                                                                                    |
| 2016                                                                                                    | • 15                                                                                                    | 0 Cuardan                                                                                                    |                                                                                                    |
|                                                                                                    |                                                                                                    | Guardar                                                                                                    |                                                                                                    |
| - Listado Feriad                                                                                                    | los —                                                                                                    |                                                                                                    |                                                                                                    |
|                                                                                                    |                                                                                                    | Buscar:                                                                                                    |                                                                                                    |
| Año 🔺 🛛                                                                                                    | Vacac A D Prog                                                                                                    | D IItil A D Pest Accion                                                                                                    | Para <b>Ver detalle</b> debes hacer clic en el icono señalado.                                                                                                    |
|                                                                                                    | . vacac. V D. rrog. v                                                                                                    | D. Oli. D. RESU ACION                                                                                                    |                                                                                                    |
|                                                                                                    | No se encor                                                                                                    | ntraron resultados                                                                                                    |                                                                                                    |
| Resumen                                                                                                    | Días Feriados/Vacad                                                                                                    | ciones                                                                                                    |                                                                                                    |
|                                                                                                    | bias i chiados rada                                                                                                    |                                                                                                    |                                                                                                    |
| D. Vacaciones                                                                                                    | D. Progresivos                                                                                                    | D. Utilizados D. Restantes                                                                                                    |                                                                                                    |
|                                                                                                    | 0 0                                                                                                    | 0                                                                                                    | 0                                                                                                    |
|                                                                                                    |                                                                                                    |                                                                                                    |                                                                                                    |
|                                                                                                    |                                                                                                    |                                                                                                    |                                                                                                    |
|                                                                                                    |                                                                                                    |                                                                                                    |                                                                                                    |
|                                                                                                    |                                                                                                    |                                                                                                    |                                                                                                    |
|                                                                                                    |                                                                                                    |                                                                                                    |                                                                                                    |
|                                                                                                    |                                                                                                    |                                                                                                    |                                                                                                    |
|                                                                                                    |                                                                                                    |                                                                                                    |                                                                                                    |
|                                                                                                    |                                                                                                    |                                                                                                    |                                                                                                    |
|                                                                                                    |                                                                                                    |                                                                                                    |                                                                                                    |
| iContado                                                                                                    | r                                                                                                    |                                                                                                    | Ce                                                                                                    |
| iContado                                                                                                    | r                                                                                                    |                                                                                                    | Ce                                                                                                    |
|                                                                                                    | r                                                                                                    |                                                                                                    | Ce                                                                                                    |
| <b>iContado</b>                                                                                                    | r                                                                                                    |                                                                                                    | Ce                                                                                                    |
| dos/Vacaciones                                                                                                    | r<br>Nombre: Felipe Anto                                                                                                    | pine Antoine                                                                                                    | Ce<br>Line Line Line Line Line Line Line Line                                                                                                    |
| oiContado<br>dos/Vacaciones<br>: 7.305.808-2<br>greso Feriados                                                                                                    | r<br>Nombre: Felipe Anto                                                                                                    | Dine Antoine                                                                                                    | Ce<br>Le<br>Ver Manu                                                                                                    |
| oiContado<br>dos/Vacaciones<br>: 7.305.808-2  <br>greso Feriados                                                                                                    | Nombre: Felipe Anto                                                                                                    | <b>bine Antoine</b><br>Días Progres.                                                                                                    | Ce<br>Le Ver Manu                                                                                                    |
| contado<br>dos/Vacaciones<br>: 7.305.808-2  <br>greso Feriados                                                                                                    | Nombre: Felipe Anto<br>Días Vacaciones                                                                                                 | Días Progres.                                                                                                    | Ce<br>Le Ver Manu                                                                                                    |
| oiContado<br>dos/Vacaciones<br>: 7.305.808-2 i<br>greso Feriados                                                                                                    | Nombre: Felipe Anto<br>Días Vacaciones                                                                                                 | Dias Progres.                                                                                                    | Ce<br>Le Ver Manu                                                                                                    |
| iContado<br>dos/Vacaciones<br>: 7.305.808-2  <br>greso Feriados<br>18                                                                                                    | Nombre: Felipe Anto<br>Días Vacaciones                                                                                                 | Días Progres.                                                                                                    | Ce<br>Ver Manu                                                                                                    |
| iContado<br>dos/Vacaciones<br>: 7.305.808-2  <br>greso Feriados<br>18<br>itado Feriados                                                                                                    | Nombre: Felipe Anto                                                                                                    | Días Progres.                                                                                                    | Ce<br>Ver Manu                                                                                                    |
| iContado<br>dos/Vacaciones<br>7.305.808-2  <br>greso Feriados<br>18 •<br>tado Feriados                                                                                                    | Nombre: Felipe Anto<br>Días Vacaciones                                                                                                 | Días Progres.                                                                                                    | Ce<br>Ver Manu<br>Para Ver detalle debes hacer clic en el icono señalado.                                                                                                    |
| iContado<br>dos/Vacaciones<br>: 7.305.808-2  <br>greso Feriados<br>18 v<br>itado Feriados                                                                                                    | Nombre: Felipe Anto<br>Días Vacaciones<br>15<br>Acac. D. Prog.                                                                         | Días Progres.<br>0 Guardar<br>Buscar.<br>D. Util. D. Rest. Acciones                                                                                                    | Ce<br>Ver Manu<br>Para Ver detalle debes hacer clic en el icono señalado.                                                                                                    |
| contado<br>dos/Vacaciones<br>: 7.305.808-2  <br>greso Feriados<br>0<br>118 v<br>stado Feriados<br>Año A D. Va                                                                                                    | Nombre: Felipe Anto<br>Días Vacaciones<br>15<br>Acac. D. Prog. 0                                                                       | Días Progres.                                                                                                    | Ce<br>■ Ver Manu<br>Para Ver detalle debes hacer clic en el icono señalado.                                                                                                    |
| contado<br>dos/Vacaciones<br>: 7.305.808-2  <br>greso Feriados<br>18 vitado Feriados<br>Año A D. Va                                                                                                    | Nombre: Felipe Anto<br>Días Vacaciones<br>15<br>Acac. ♦ D. Prog. ♦<br>15 0                                                             | Días Progres.          0       Guardar         Buscar:                                                                                                    | Ce<br>■ Ver Manu<br>Para Ver detalle debes hacer clic en el icono señalado.                                                                                                    |
| Contado                                                                                                    | Nombre: Felipe Anto<br>Días Vacaciones<br>15<br>Acac. ♦ D. Prog. ♦<br>15 0<br>15 0                                                     | Días Progres.          0       Guardar         Buscar.                                                                                                    | ■ Ver Mant<br>Para Ver detalle debes hacer clic en el icono señalado.                                                                                                    |
| Contado                                                                                                    | Nombre: Felipe Anto<br>Días Vacaciones<br>15<br>acac. ♦ D. Prog. ♦<br>15 0<br>15 0                                                     | Dias Progres.  Días Progres.  Buscar: D. Util. D. Rest. Acciones  C. C. C. C. C. C. C. C. C. C. C. C. C. C                                                                                                    | Para Ver detalle debes hacer clic en el icono señalado.                                                                                                    |
| Contado<br>dos/Vacaciones<br>: 7.305.808-2  <br>greso Feriados<br>)<br>itado Feriados<br>Año D. Va<br>016<br>017<br>Resumen Día                                                                                                    | Nombre: Felipe Anto<br>Días Vacaciones<br>15<br>15<br>15<br>15<br>15<br>0<br>15<br>0<br>as Feriados/Vacacio                            | Días Progres.  Días Progres.  Buscar: D. Util. D. Rest. Acciones  C C C C C C C C C C C C C C C C C C                                                                                                    | Para Ver detalle debes hacer clic en el icono señalado.                                                                                                    |
| Contado<br>dos/Vacaciones<br>: 7.305.808-2  <br>greso Feriados<br>)<br>ita<br>tado Feriados<br>Año  D. Va<br>016<br>017<br>Resumen Día                                                                                                    | Nombre: Felipe Anto<br>Días Vacaciones<br>15<br>15<br>15<br>15<br>15<br>0<br>15<br>0<br>15<br>0                                        | Días Progres.<br>Días Progres.<br>Buscar:<br>D. Util. D. Rest. Acciones<br>C C C C<br>C C C<br>D. Util.                                                                                                    | Para Ver detalle debes hacer clic en el icono señalado.                                                                                                    |
| Contado                                                                                                    | Nombre: Felipe Anto<br>Días Vacaciones<br>15<br>acac. ♦ D. Prog. ♦<br>15 0<br>15 0<br>as Feriados/Vacacio                              | Dias Progres.<br>Dias Progres.<br>Uias Progres.<br>Dias Progres.<br>Uias Progres.<br>Dias Progres.<br>D. Utilizados Dias Progres.<br>Dias Progres.<br>Dias Pr | Para Ver detalle debes hacer clic en el icono señalado.                                                                                                    |
| Contado Contado Conta | Nombre: Felipe Anto<br>Días Vacaciones<br>15<br>Acac. ♦ D. Prog. ♦<br>15 0<br>15 0<br>15 0<br>As Feriados/Vacacio                      | Dias Progres.  Días Progres.  Buscar: D. Util. D. Rest. Acciones  C C C C C C C C C C C C C C C C C C                                                                                                    | Image: Second second seco |
| iContado idos/Vacaciones : 7.305.808-2   greso Feriados ) 118  Año  D. Vz 116 117 Resumen Día 30                                                                                                    | Nombre: Felipe Anto<br>Días Vacaciones<br>15<br>Acac. D. Prog.<br>15<br>0<br>15<br>0<br>as Feriados/Vacacio<br>D. Progresivos<br>0     | Dias Progres.  Días Progres.  Buscar: D. Util. D. Rest. Acciones  C. Util. D. Rest. D. Rest. D. Rest. D. Rest. D. Rest. D. Complete                                                                                                    | Ver Man<br>Para Ver detalle debes hacer clic en el icono señalado.                                                                                                    |
| Contado                                                                                                    | Nombre: Felipe Anto<br>Días Vacaciones<br>15<br>15<br>15<br>15 0<br>15 0<br>15 0<br>15 0<br>as Feriados/Vacacio<br>D. Progresivos<br>0 | Dias Progres.  Dias Progres.  Buscar:  D. Util.  D. Rest.  Acciones  C  C  C  C  C  C  C  C  C  C  C  C  C                                                                                                    | Image: Second second seco |

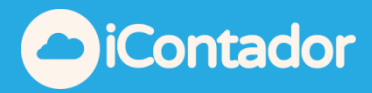

Paso 2: Ahora ingresaremos 2 movimientos.

- El primero será por los 15 días utilizados del año 2016.
- El segundo será por 5 días utilizados del año 2017.

Al hacer clic sobre el botón rel en la columna Acciones, se ingresa el movimiento, se deben completar los datos que se cargan en la parte derecha de la pantalla.

| Feriados/Vacacione | :5                                      |                    |              |                                                               | ×      |
|--------------------|-----------------------------------------|--------------------|--------------|---------------------------------------------------------------|--------|
| Rut: 7.305.808-2   | 2 Nombre: Felipe Ant                    | oine Antoine       |              | 🖹 Ver Manual                                                  | ^      |
| – Ingreso Feriado  | DS                                      |                    |              | -                                                             |        |
| Año                | Días Vacaciones                         | Días Progres.      |              |                                                               |        |
| 2018               | 15                                      | 0                  | Guardar      |                                                               |        |
| – Listado Feriado  | )S ———————————————————————————————————— |                    |              | -                                                             |        |
|                    |                                         | Buscar:            |              | Para <b>Ver detalle</b> debes bacer clic en el icono señalado |        |
| Año 🔺 D.           | Vacac. 🍦 D. Prog. 🍦                     | D. Util. 🔷 🛛 D. Re | st. Acciones |                                                               |        |
| 2016               | 15 0                                    |                    | 🖉 🖻 🗙        |                                                               |        |
| 2017               | 15 0                                    |                    |              |                                                               |        |
| Resumen D          | Días Feriados/Vacacio                   | ones               |              |                                                               |        |
| D. Vacaciones      | D. Progresivos                          | D. Utilizados      | D. Restantes |                                                               |        |
| 30                 | 0                                       | 0                  | 0            |                                                               |        |
|                    |                                         |                    |              |                                                               |        |
|                    |                                         |                    |              |                                                               |        |
|                    |                                         |                    |              |                                                               |        |
|                    |                                         |                    |              |                                                               | $\sim$ |

## Feriados/Vacaciones

| enados/vacacióne | es                                              |                                           |                              |                               |
|------------------|-------------------------------------------------|-------------------------------------------|------------------------------|-------------------------------|
| Rut: 7.305.808-  | 2 Nombre: Felipe An                             | toine Antoine                             |                              | 🗎 Ver Manu                    |
| Ingreso Feriad   | los —                                           |                                           | - 66 Periodo 2016 💔 -        |                               |
| Año<br>2018 *    | <ul> <li>Días Vacaciones</li> <li>15</li> </ul> | Días Progres.           0         Guardar | Fecha Emisión                | Tipo de Feriado               |
| Listado Feriado  | 0S ————                                         |                                           | Desde                        | Hasta Días Utilizar           |
|                  |                                                 | Buscar:                                   | 01-08-2018                   | 01-08-2018                    |
| Año 🔺 D.         | . Vacac. 🔷 D. Prog. 🔷                           | D. Util.  D. Rest.  Acciones              | Observación                  |                               |
| 2016             | 15 0                                            |                                           |                              | Guardar                       |
| 2017             | 15 0                                            |                                           |                              |                               |
| Resumen I        | Días Feriados/Vacac                             | iones                                     | F. Emisión 🔺 T.I             | Feriado 🔶 F. Permiso 🍦 Acción |
| D. Vacaciones    | D. Progresivos                                  | D. Utilizados D. Restantes                |                              | No se encontraron resultados  |
| 30               | 0                                               | 0 0                                       | Mostrando registros del 0 al | 0 de un total de 0 registros  |
|                  |                                                 |                                           |                              |                               |

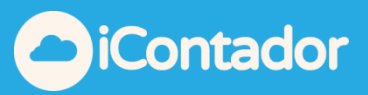

| Feriados/Vac | aciones           |            |               |         |          |                      |                     | :             |
|--------------|-------------------|------------|---------------|---------|----------|----------------------|---------------------|---------------|
| Rut: 7.305.  | .808-2 Nombre: Fe | elipe Ant  | oine Antoine  |         |          |                      |                     | 🖹 Ver Manual  |
| – Ingreso F  | eriados ———       |            |               |         |          | - ፋ Periodo 2016 💔 - |                     |               |
| Año          | Días Vac          | caciones   | Días Progres. | _       |          | Fecha Emisión        | Tino de Feriado     |               |
| 2016         | •                 | 15         | 0             | GL      | Jardar   | 01-01-2016           | Vacaciones          | •             |
| – Listado Fe | eriados ———       |            |               |         |          | Desde                | Hasta               | Días Utilizar |
|              |                   |            | Buscar:       |         |          | 10-01-2016           | 25-01-2016          |               |
| Año 🔺        | D. Vacac. 🔶 🛛 🛛   | ). Prog. 🌲 | D. Util. 🔶 D. | . Rest. | Acciones | Observación          |                     |               |
| 2016         | 15                | 0          | 15            | 0       |          | Vacaciones           |                     | Guardar       |
|              |                   |            | -             |         |          |                      |                     |               |
| 2017         | 15                | 0          | 5             | 10      |          |                      | Buscar:             |               |
| Resur        | nen Días Feriado  | s/Vacacio  | ones          |         |          | F. Emisión 🔺 T.Fe    | eriado 🍦 F. Permiso | Acción        |
| D. Vacaci    | ones D. Progr     | esivos     | D. Utilizados | D. R    | estantes | 10-01-2016 Vacad     | iones 10-01-2016    |               |
|              | 30                | 0          | 20            |         | 10       |                      |                     |               |
|              |                   |            |               |         |          |                      |                     |               |

Con esto tienes la información actualizada de cuantos días Restantes le quedan

| t: 7.305.80 | 08-2 Nombre: Felipe A | Intoine Antoine |            |          |                    |                     | 🖹 Ver M       |
|-------------|-----------------------|-----------------|------------|----------|--------------------|---------------------|---------------|
| greso Fer   | iados —               |                 |            |          | - 🥌 Periodo 2016 🖤 |                     |               |
| )           | Dias Vacaciones       | 3 Dias Progres. |            |          | Fecha Emisión      | Tipo de Feriado     |               |
| 10          | 15                    |                 | Gu         | ardar    | 01-01-2016         | Vacaciones          | v             |
| stado Feri  | iados ————            |                 |            |          | Desde              | Hasta               | Días Utilizar |
|             |                       | Buscar:         |            |          | 10-01-2016         | 25-01-2016          |               |
| Año 🔺       | D. Vacac.  D. Prog.   | 🔷 D. Util. 🔶 r  | D. Rest. 🔶 | Acciones | Observación        |                     |               |
| 016         | 15 0                  | ) 15            | 0          |          | Vacaciones         |                     | Guardar       |
| 017         | 15 (                  | 0 5             | 10         |          |                    | .::                 |               |
|             |                       |                 |            |          |                    | Buscar:             |               |
| Resume      | en Días Feriados/Vaca | iciones         |            |          | F. Emisión 🔺 T.F   | eriado   F. Permiso | Acción        |
| D. Vacacion | ies D. Progresivos    | D. Utilizados   | D. R       | estantes | 10-01-2016 Vacad   | ciones 10-01-2016   | 🖉 🖨 🗙         |
|             | 30 0                  | 20              | 0          | 10       |                    |                     |               |

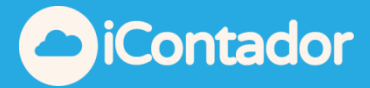

**Paso 3:** Puedes descargar e imprimir el Certificado, el que se genera en forma automática en PDF.

| Feriados/Vacaci | ones              |          |                 |           |          |                    |             |            |               | ×        |
|-----------------|-------------------|----------|-----------------|-----------|----------|--------------------|-------------|------------|---------------|----------|
| Rut: 7.305.80   | 8-2 Nombre: Felip | e Antoir | ne Antoine      |           |          |                    |             |            | 🖹 Ver M       | lanual ^ |
| – Ingreso Feri  | ados ———          |          |                 |           |          | – – 🕤 Periodo 2016 |             |            |               | - 1      |
| Año             | Días Vacaci       | ones     | Días Progres.   |           |          | Fecha Emisión      | Tipe de Fer | iodo       |               |          |
| 2016            | •                 | 15       | 0               | Gu        | ardar    |                    |             | lado       |               |          |
|                 |                   |          |                 |           |          | 01-01-2016         | Vacaciones  |            | Ψ             | J        |
| – Listado Feria | ados —            |          |                 |           |          | Desde              | Hasta       |            | Días Utilizar |          |
|                 |                   |          | Buscar:         |           |          | 10-01-2016         | 25-01-2016  | 5          |               |          |
| Año 🔺           | D. Vacac. 🔷 D. Pr | og. 🌲    | D. Util. 🔷 🛛 D. | . Rest. 🔶 | Acciones | Observación        |             |            |               |          |
| 2016            | 15                | 0        | 15              | 0         |          | Vacaciones         |             |            | Guardar       |          |
| 2017            | 15                |          | -               | 10        |          |                    |             | .::        |               |          |
| 2017            | 15                | U        | 5               | 10        |          | _                  |             | Buscar:    |               |          |
| Resume          | n Días Feriados/V | acacion  | es              |           |          | F. Emisión 🔺       | T.Feriado 🔶 | F. Permiso | Acción        |          |
| D. Vacacione    | es D. Progresiv   | /0S      | D. Utilizados   | D. R      | estantes | 10-01-2016         | Vacaciones  | 10-01-2016 | 🖉 🖨 🗙         |          |
|                 | 30                | 0        | 20              |           | 10       |                    |             |            |               | _        |

## **COMPROBANTE DE FERIADO**

VALPARAISO, 10 de Enero de 2016

Felipe Antoine Antoine con RUT 7.305.808-2, declara que hace uso de su feriado legal desde el dia 10 de Enero de 2016 hasta el dia 25 de Enero de 2016, ambos dias inclusive, lo que corresponde a 15 dias habiles. Quedando un saldo de 0 dias habiles.

Vacaciones

Felipe Antoine Antoine

Rut: 7.305.808-2 Trabajador

Rut: 76.460.187-4 Empleador